## Национальный авиационный университет

Департамент обеспечения качества высшего образования

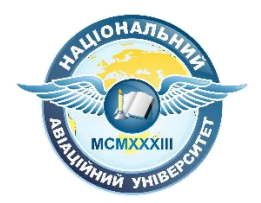

## Вход в корпоративный аккаунт и использование системы Google Classroom

Киев 2020

НАУ реализовывает новый подход к дистанционному образованию в сложившихся условиях при помощи средств Google.

Всем студентам и преподавателям были созданы корпоративные аккаунты на электронной почте Gmail в соответствующих поддоменах (stud.nau.edu.ua и npp.nau.edu.ua соответственно).

Вы должны были получить ваши логины (цифры@stud.nau.edu.ua) от кураторов групп или деканатов.

Для того, чтобы войти в корпоративную систему нужно определится используете ли вы почту Gmail вообще и с какого устройства планируется вход (компьютер или телефон).

Рассмотрим сначала вход на компьютере.

1) Если вы **не используете Gmail**, тогда в браузере в поиске просто напишите «почта Гугл» и перейдите по первой ссылке.

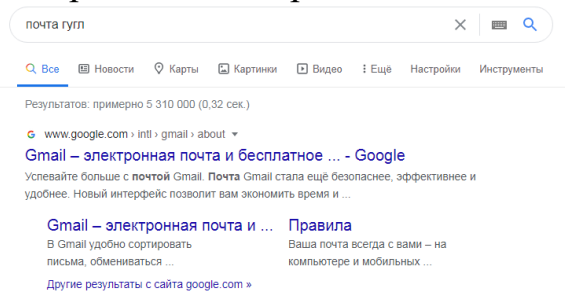

2) на сайте, что открылся, в правом верхнем углу нажмите на кнопку «Войти»

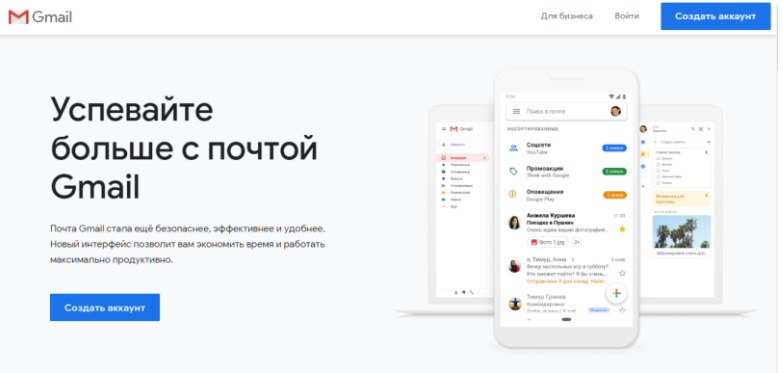

3) в окне, что открылось введите предоставленную вам почту (логин) и нажмите далее.

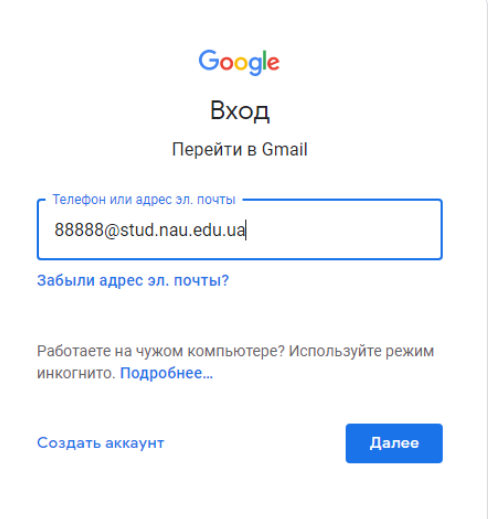

4) потом введите пароль, при первом входе пароль у всех базовый – 12345678, при нажатии кнопки «Далее» система попросит изменить

пароль на ваш личный, который нужно будет использовать и в будущем.

| Google                   |   |
|--------------------------|---|
| Добро пожаловать!        |   |
| 88888@stud.nau.edu.ua  ✓ |   |
| – Введите пароль –       |   |
| 12345678                 | R |

Забыли пароль?

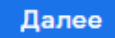

5) После нажатия кнопки «Далее» и выбора отображения почты (нужно один раз нажать «Далее», а потом «Стандартный») откроется корпоративная почта НАУ на базе Google. Примечательной чертой которой есть логотип НАУ в правом верхнем углу.

| =        | M Gmail     |    | Q | Пошук у пошті          | * ⑦ !!!                                                                                   |             | B  |
|----------|-------------|----|---|------------------------|-------------------------------------------------------------------------------------------|-------------|----|
| 4        | Написати    |    |   | C :                    | 1-31 3 31 <                                                                               | > <b>\$</b> | -  |
| <u> </u> |             |    |   | 🚖 Владислав Гріга      | Запрошення: Назва події 🍥 пн 04 тра. 2020 5пп - 6пп (EEST) (88888@stud.nau.edu.ua) - 8  🗎 | 15:10       |    |
|          | Вхідні      | 24 |   | 🔶 Владислав Гріга      | Запрошення: test @ пт 24 кві. 2020 12:30nn - 1:30nn (EEST) (88888@stud.nau.edu.ua) - Ва 💼 | 24 квіт.    | 1. |
| *        | 13 зірочкою |    |   | 🔆 Владислав Гріга (Кл. | Нове завдання: "Який небудь" - Вітаємо, Василь! Владислав Гріга публікує нове завданн     | 23 квіт.    | 0  |

1) Если вы используете Gmail, тогда в своем личном аккаунте в правом верхнем углу нажмите на круг с буквой или вашем фото

|   |                                         | *                                                            | (?) III (B                                             | J  |  |  |
|---|-----------------------------------------|--------------------------------------------------------------|--------------------------------------------------------|----|--|--|
|   |                                         |                                                              | Аккаунт Google<br>Владислав Гріга<br>gsmgrey1@gmail.co | m  |  |  |
| _ | Соцсети                                 | Промоакции <mark>Зновых</mark><br>AliExpress, EdEra – студія | B                                                      |    |  |  |
|   | Дошка Trello користувача Сергій Пікуля  | все ще чекає на вас К                                        | Владислав Гріга                                        | га |  |  |
|   | (без темы) - доброго дня! скинув пароль | до початкового від 1 д                                       | gsmgrey1@gmail.com                                     |    |  |  |
| ¢ | Потеря данных от корпоративного goog    | <b>le аккаунта НАУ</b> - Подте                               | Управление аккаунтом Google                            |    |  |  |

2) Потом нажмите на «Добавьте еще один аккаунт/пользователя»

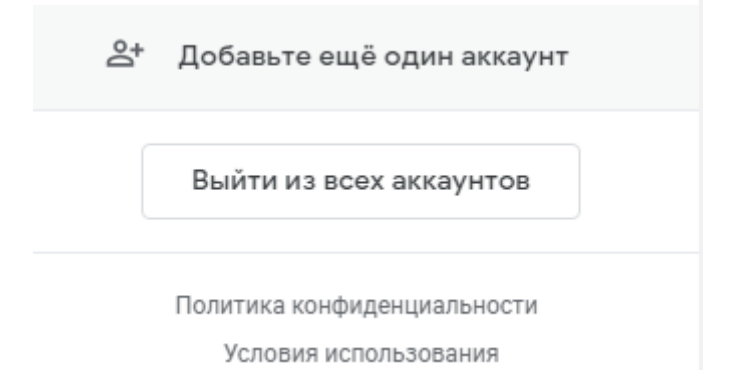

3) В окне что откроется в строке удалите присутствующий адрес.

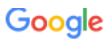

## Вход

Перейти в Gmail

| Телефон или адрес эл. почты<br>vladyslav.hriha@gmai |       |
|-----------------------------------------------------|-------|
| Vladyslav.hriha@gmail.com                           |       |
| Управление паролями                                 |       |
| Создать аккаунт                                     | Далее |

4) Далее вводите предоставленный логин и делайте шаги, которые описаны выше.

## Переход в систему Google Classroom

1) Для того, чтобы перейти в систему необходимо в корпоративной почте нажать на сетку из точек левее от логотипа НАУ.

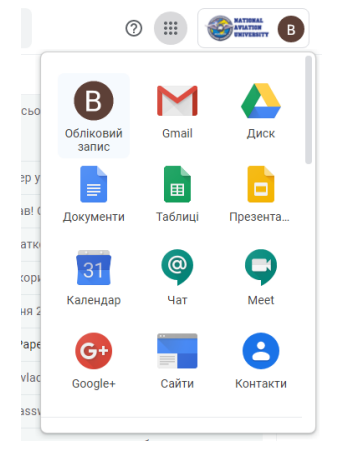

2) Далее пролистайте вниз к Classroom и нажмите на него

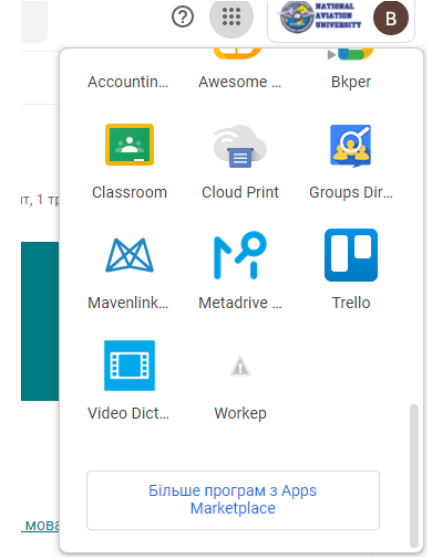

3) В окне что открылось выберете роль (студент или преподаватель), если этого запроса нет – проверьте аккаунт (нажмите на круг с буквой или вашей фотографией в правом верхнем углу и нажмите на почту с цифрами, которая будет ниже).